# Change assignment 'Draft (not submitted)' status

🖹 402 🛽 🕲 Chenhui Li 🛛 🛗 Tue, Jul 8, 2025 🖿 4. Manage submissions and feedback

① 1491 
② 0
③
③
□

| Select | User<br>picture | First<br>name<br>/ Last<br>name | ID<br>number | Email address<br>—   | Department<br>— | Status<br>—              | Grade | Edit   | Last<br>modified<br>(submission)      | File sul                 |
|--------|-----------------|---------------------------------|--------------|----------------------|-----------------|--------------------------|-------|--------|---------------------------------------|--------------------------|
|        | SO              | Student<br>One                  |              | student1@nonmail.com |                 | Draft (not<br>submitted) | Grade | Edit 🗸 | Friday, 14<br>February<br>2025, 11:11 | L                        |
|        | ST              | Student<br>Two                  |              | student2@nonmail.com |                 | Draft (not<br>submitted) | Grade | Edit 🗸 | Friday, 14<br>February<br>2025, 11:11 | ····· <mark>/</mark> _ : |
|        | ST              | Student<br>Three                |              | student3@nonmail.com |                 | Submitted<br>for grading | Grade | Edit 🗸 | Friday, 14<br>February<br>2025, 11:14 | - <mark>/</mark> _ :     |

An example of 'Draft (not submitted)' status

#### Overview:

This guide will show you how to transform assignments uploaded by students in 'Draft (not submitted)' status into 'Submitted for grading' status after the due date.

#### What to know:

If the teacher selects '<u>Require students to manually finalize submission</u>' in the Assignment settings, and a student forgets to click the Submit button after uploading work, the status of the assignment will appear as 'Draft (not submitted)' after the due date. The teacher can change the assignment status to 'Submitted for grading' <u>before the Cut-off date</u>.

The 'Draft (not submitted)' status does not affect the grading function. The teacher can grade assignments as usual. Resubmitted documents will be considered as<u>late submissions</u>.

## Table of Contents

Step 1: Verify the Cut-off date of the assignmentStep 2: Contact learningmall@xjtlu.edu.cn to activate the 'Submit for grading' feature.Step 3: Click 'Submit for grading'

### Step 1: Verify the Cut-off date of the assignment

Verify the assignment's Cut-off date to ensure it has not yet passed. If the Cut-off date has passed, the draft status of the assignment cannot be altered.

| Selec | User<br>picture | First<br>name<br>/ Last<br>name | ID<br>number<br>— | Email address<br>—   | Department<br>— | Status                   | Grade | Edit<br>— | Last<br>modified<br>(submission)      | File sul |
|-------|-----------------|---------------------------------|-------------------|----------------------|-----------------|--------------------------|-------|-----------|---------------------------------------|----------|
|       | SO              | Student<br>One                  |                   | student1@nonmail.com |                 | Draft (not<br>submitted) | Grade | Edit 🗸    | Friday, 14<br>February<br>2025, 11:11 |          |
|       | ST              | Student<br>Two                  |                   | student2@nonmail.com |                 | Draft (not<br>submitted) | Grade | Edit 🗸    | Friday, 14<br>February<br>2025, 11:11 |          |
|       | ST              | Student<br>Three                |                   | student3@nonmail.com |                 | Submitted<br>for grading | Grade | Edit 🗸    | Friday, 14<br>February<br>2025, 11:14 |          |

Step 2: Contact learningmall@xjtlu.edu.cn to activate the 'Submit for grading' feature.

The 'Submit for grading' feature is not enabled by default.

| Email address        | Department<br>— | Status<br>— | Grade<br>—   | Edit<br>— |
|----------------------|-----------------|-------------|--------------|-----------|
| student1@nonmail.com |                 | Draft (not  | Grade        | Edit 🗸    |
|                      |                 | Grade       |              |           |
|                      |                 | Prevent s   | ubmission ch | nanges    |
| student2@nonmail.com |                 | Grant ext   | ension       |           |
|                      |                 | submitted)  |              |           |
|                      |                 |             |              |           |

The following screenshot is intended solely for operational reference for Learning Mall education technicians. Assignment menu > More > Permissions Activity: Assignment Edit another student's submission MARA Administrative Staff Site Manager Teacher Module Leader/Convenor T Module Leader/Convenor T Step 3: Click 'Submit for grading'

Clicking 'Submit for grading' will change the assignment status to 'Submitted for grading'. However, please be aware that resubmitted documents will be considered as late submissions.

| Select | User<br>picture | First<br>name<br>/ Last<br>name | ID<br>number | Email address<br>—   | Department<br>— | Status                                 | Grade                           | Edit<br>— |
|--------|-----------------|---------------------------------|--------------|----------------------|-----------------|----------------------------------------|---------------------------------|-----------|
|        | SO              | Student<br>One                  |              | student1@nonmail.com |                 | Draft (not<br>Grade                    | Grade                           | Edit v    |
|        | ST              | Student<br>Two                  |              | student2@nonmail.com |                 | Edit subn<br>Remove s<br>Grant ext     | nission<br>submission<br>ensign | liges     |
|        | ST              | Student<br>Three                |              | student3@nonmail.com |                 | Submit for<br>Submitted<br>for grading | or grading<br>Grade             | Luit 🗸    |

| Email address        | Department<br>— | Status                                              | Grade<br>— | Edit   | Last<br>modified<br>(submission)      |
|----------------------|-----------------|-----------------------------------------------------|------------|--------|---------------------------------------|
| student1@nonmail.com |                 | Submitted<br>for grading<br>4 hours 14<br>mins late | Grade      | Edit 🗸 | Friday, 14<br>February<br>2025, 15:29 |
| student2@nonmail.com |                 | Draft (not<br>submitted)                            | Grade      | Edit 🗸 | Friday, 14<br>February<br>2025, 11:11 |

Online URL: https://knowledgebase.xjtlu.edu.cn/article/change-assignment-039%3bdraft-not-submitted-039%3b-status-402.html